Accessing Banner Self-Service Accessing Leave Reporting Time Off Categories and Descriptions Entering Leave Entering Multiple Days Submitting Leave Accessing Vacation, Sick and Personal Day Balances

#### **Accessing Banner Self-Service**

- 1. Use Internet Explorer and enter the URL (web address) <u>https://web4.jcu.edu:4459/PJCU/twbkwbis.P\_WWWLogin</u>
- 2. Enter your Banner ID Be CERTAIN that all letters are entered UPPERCASE
- 3. A PIN VALUE will be required to enter your personal and secure web area. This is the same pin number that is used to open your pay stub each month.

#### **Accessing Leave Reporting**

- 1. Once you have entered self-service select Employee Services
- 2. Select Leave Report, the following screen will be displayed:

| C Leave Report Selection - Windows Internet Explorer                                                                                                    |                                  |
|----------------------------------------------------------------------------------------------------|----------------------------------|
| 🚱 🕞 👻 https://web4.jcu.edu:4459/PPRD/bwpktais.P_SelectLeaveReportRoll                                                                                                  | 💌 🔒 🐓 🗙 Live Search 🖉 -          |
| Ele Edit View Favorites Icols Help                                                                                                    |                                  |
| 👾 🏟 Jg Leave Report Selection                                                                                                    | 🟠 🔹 🗟 🝸 🖶 🖬 🔂 Bage 🕶 🎯 Tgols - 🎽 |
| +John Carroll                                                                                                    |                                  |
| Personal Information Alumni and Friends Student Employee Finance                                                                                                    | SITE MAD HELD EVIT               |
|                                                                                                    |                                  |
| Leave Report Selection                                                                                                    |                                  |
| My Choice Leave Report Period and Status           Accountant, 999842-00         ©           Controllers Office (P), 33110P         Jan 01, 2009 to Jan 31, 2009 Not S | arted 🗸                          |
| Leave Report                                                                                                    |                                  |
| RELEASE: 7.0                                                                                                    | Powered by SunGard SCT           |
|                                                                                                    |                                  |
|                                                                                                    |                                  |
|                                                                                                    |                                  |
|                                                                                                    | ~                                |
| Dana da da da da da da da da da da da da da                                                                                                    | A Televent 🔒 100% -              |

#### Top of Page

3. The current leave report period will be displayed. Select the **Leave Report** button, the following screen will be displayed:

| https://web4.jcu.edu | 4459/PPRD/trwph      | ctetm.P_UpdateTimeShee      | t - Windows Internet | Explorer           |                      |                | and the process of the second second s | 1                 |
|----------------------|----------------------|-----------------------------|----------------------|--------------------|----------------------|----------------|----------------------------------------------------------------------------------------------------|-------------------|
| • Https://we         | b4.jou.edu:4459/PPRE | Ofbepktetn.P_UpdateTimeShee | t.                   |                    |                      | 8              | 🔒 🤧 🗶 Live Searc                                                                                                    |                   |
| Edit Yew Favorites   | Tools Halb           |                             |                      |                    |                      |                |                                                                                                    |                   |
| 4 Ju https://web4.)  | cu.edu:4459/PPRD/be  | pktetm.P_Updet              |                      |                    |                      |                | 6 · 5                                                                                                    | 🖶 • 🕞 Bage • 🔘 T  |
| Personal Information | Alumni and F         | riends Student Fina         | ncial Aid Employee   |                    |                      |                |                                                                                                    |                   |
| iearch               | Go                   |                             |                      |                    |                      |                | SI                                                                                                    | TE MAP HELP EXI   |
| lime Sheet           |                      |                             |                      |                    |                      |                |                                                                                                    |                   |
| D To begin, click a  | link under the d     | late where you want to      | enter time. Click NE | XT/PREVIOUS butto  | n for more dates wit | in the period. |                                                                                                    |                   |
| eave Report          |                      |                             |                      |                    |                      |                |                                                                                                    |                   |
| Title and Number:    |                      |                             |                      | Admission (        | Counselor 99902      | 8-00           |                                                                                                    |                   |
| Department and N     | umber:               |                             |                      | Admission (        | (P) 20410P           |                |                                                                                                    |                   |
| eave Report Peri     | od:                  |                             |                      | Nov 01, 20         | 08 to Nov 30, 2008   |                |                                                                                                    |                   |
| ubmit By Date:       |                      |                             |                      | Dec 05, 200        | 08 by 11:00 P.M.     |                |                                                                                                    |                   |
| Earning:             |                      |                             | Sick Time            |                    |                      |                |                                                                                                    |                   |
| Date:                |                      |                             | Nov 03.              | 2008               |                      |                |                                                                                                    |                   |
| Hours:               |                      |                             |                      |                    |                      |                |                                                                                                    |                   |
| Save Copy            | Total Tota           | al Saturday                 | Sunday               | Monday             | Tuesday              | Wednesday      | Thursday                                                                                                    | Friday            |
| acation Time         | 0                    | Enter Hours                 | Enter Hours          | Enter Hours        | Enter Hours          | Enter Hours    | Enter Hourt                                                                                                    | Enter Hou         |
| lick Time            | 0                    | Enter Hours                 | Enter Hours          | Enter Hours        | Enter Hours          | Enter Hours    | Enter Hours                                                                                                    | Enter Hou         |
| ersonal Time         | 0                    | Enter Hour                  | Enter Hours          | Enter Hours        | Enter Hours          | Enter Hours    | Enter Hours                                                                                                    | Enter Hou         |
| ury Duty             | 0                    | Enter Hours                 | Enter Hours          | Enter Hours        | Enter Hours          | Enter Hours    | Enter Hours                                                                                                    | Enter Hou         |
| uneral               | 0                    | Enter Hours                 | Enter Hours          | Enter Hours        | Enter Hours          | Enter Hours    | Enter Hours                                                                                                    | Enter Hou         |
| Iniversity Closed    | 0                    | Enter Houn                  | Enter Hours          | Enter Hours        | Enter Hours          | Enter Hours    | Enter Hours                                                                                                    | Enter Hou         |
| eave                 | 0                    | Enter Hour                  | Enter Hours          | Enter Hours        | Enter Hours          | Enter Hours    | Enter Hours                                                                                                    | Enter Hou         |
| Holiday              | 0                    | Enter Hours                 | Enter Hours          | Enter Hours        | Enter Hours          | Enter Hours    | Enter Hours                                                                                                    | Enter Hou         |
| Total Hours:         | 0                    | (                           |                      | ) (                |                      |                |                                                                                                    |                   |
| otal Units:          |                      | 0 0                         | ) (                  |                    |                      |                |                                                                                                    | A 11              |
| Comments Pre         | view Sub             | mit for Approval            | Restart Next         | Prior Leave Adjust | tment                |                |                                                                                                    |                   |
| submitted for An     | aroval By:           |                             |                      |                    |                      |                |                                                                                                    |                   |
| teport will be sen   | t to:                |                             |                      |                    |                      |                |                                                                                                    |                   |
| ELEASE: 7.2.1.1      |                      |                             |                      |                    |                      |                | Power                                                                                                    | ed by SunGard SCT |
|                      |                      |                             |                      |                    |                      |                |                                                                                                    |                   |

# Top of Page

## <u>Time Off Categories and Descriptions</u> NOTE: All Leave Should be Approved in Advance by Your Supervisor

| Leave Option | Full Time Admin         | Ten-Month Admin         |
|--------------|-------------------------|-------------------------|
| Vacation     | 20 days per year –      | 5 days from August      |
|              | Accrues at 12.5         | through May.            |
|              | hours/month. You        | Accrues at 3.75         |
|              | can borrow against it   | hours/month for ten     |
|              | but will have to pay it | months. You can         |
|              | back to the University  | borrow against it but   |
|              | if you resign prior to  | will have to pay it     |
|              | accruing the amount     | back to the University  |
|              | you used. NOTE:         | if you resign prior to  |
|              | In your first year of   | accruing the amount     |
|              | hire you are only       | you used. NOTE: In      |
|              | permitted to use        | your first year of      |
|              | vacation time that      | hire you are only       |
|              | has been accrued.       | permitted to use        |
|              | <b>Unused vacation</b>  | vacation time that      |
|              | days will not roll to   | has been accrued.       |
|              | the next year.          | Unused vacation         |
|              |                         | days will not roll to   |
|              |                         | the next year.          |
| Sick         | 12 days per year.       | 5 days from August      |
|              | Accrues at 7.5 hours    | through May.            |
|              | a month. Hours will     | Accrues at 3.75 hours   |
|              | roll over to the next   | a month for ten         |
|              | year until a balance of | months. Hours will      |
|              | 450 hours (60 days)     | roll over to the next   |
|              | has been reached.       | year until a balance of |
|              |                         | 225 hours (30 days)     |
|              |                         | has been reached.       |
| Personal     | 3 days per year-22.5    | 2 days per year-15      |
|              | hours will accrue in    | hours will accrue in    |

|                          | January. Unused          | August. Unused           |
|--------------------------|--------------------------|--------------------------|
|                          | personal time will       | personal time will       |
|                          | not roll to the next     | not roll to the next     |
|                          | year.                    | year.                    |
| Jury                     | If you are properly      | If you are properly      |
|                          | summoned for jury        | summoned for jury        |
|                          | duty in the city or      | duty in the city or      |
|                          | county in which you      | county in which you      |
|                          | reside, you are          | reside, you are          |
|                          | eligible for jury duty   | eligible for jury duty   |
|                          | leave from work upon     | leave from work upon     |
|                          | advance notice to        | advance notice to        |
|                          | your department          | your department          |
|                          | supervisors.             | supervisors.             |
| Funeral                  | Up to three days for     | Up to three days for     |
|                          | the death of an          | the death of an          |
|                          | immediate family         | immediate family         |
|                          | member. (spouse,         | member. (spouse,         |
|                          | children, parents,       | children, parents,       |
|                          | sisters, brothers, legal | sisters, brothers, legal |
|                          | guardians, mother-in-    | guardians, mother-in-    |
|                          | law, father-in-law,      | law, father-in-law,      |
|                          | grandparent,             | grandparent,             |
|                          | grandchildren, or any    | grandchildren, or any    |
|                          | other relative living    | other relative living    |
|                          | in the employee's        | in the employee's        |
|                          | household)               | household)               |
| <b>University Closed</b> | Due to inclement         | Due to inclement         |
|                          | weather or other         | weather or other         |
|                          | emergency                | emergency                |
|                          | circumstances the        | circumstances the        |
|                          | university will have     | university will have     |
|                          | to close. Record the     | to close. Record the     |
|                          | time accordingly.        | time accordingly.        |
| Leave                    | All other leaves (Paid   | All other leaves (Paid   |
|                          | or Unpaid) should be     | or Unpaid) should be     |
|                          | approved by the          | approved by the          |
|                          | Office of Human          | Office of Human          |
|                          | Resources. Contact       | Resources. Contact       |
|                          | the office at x4976.     | the office at x4976.     |
| Holiday                  | See 2009 Holiday         | See 2009 Holiday         |
|                          | <u>Schedule</u>          | <u>Schedule</u>          |

## Top of Page

## **Entering Leave**

1. To enter leave time click on the **Enter Hours** that corresponds to the day and type of leave you took. When selecting time to be entered a screen similar to the following will be displayed:

| - underlyweiter                                                                                                    | In advertiging                          | Diburkte | the D. Detay                                                                                          |                                                                                                    |                                                                                                    |                                                                                                    |                                                                                                    | A                                                                                                    | - D Page - C T                                                                              |
|----------------------------------------------------------------------------------------------------|-----------------------------------------|----------|----------------------------------------------------------------------------------------------------|----------------------------------------------------------------------------------------------------|----------------------------------------------------------------------------------------------------|----------------------------------------------------------------------------------------------------|----------------------------------------------------------------------------------------------------|----------------------------------------------------------------------------------------------------|---------------------------------------------------------------------------------------------|
|                                                                                                    | Luieou Hissijiri                        | -LICHLAD | Nice John                                                                                             |                                                                                                    |                                                                                                    | 1                                                                                                    |                                                                                                    | 1.04                                                                                                    | alle 128 page - 128 rt                                                                      |
| Joh                                                                                                    | nÇa                                     | rr       | oll                                                                                                   | AN                                                                                                    |                                                                                                    |                                                                                                    | 8                                                                                                    |                                                                                                    |                                                                                             |
| ersonal Informatio                                                                                                    | n Alumni a                              | nd Frie  | nds Student Finar                                                                                     | ncial Aid Employee                                                                                    |                                                                                                    |                                                                                                    | -                                                                                                    |                                                                                                    |                                                                                             |
| earch                                                                                                    | G                                       | 3        |                                                                                                    |                                                                                                    |                                                                                                    |                                                                                                    |                                                                                                    | si                                                                                                    | TE MAP HELP EXT                                                                             |
| ïme Sheet                                                                                                    |                                         |          |                                                                                                    |                                                                                                    |                                                                                                    |                                                                                                    |                                                                                                    |                                                                                                    |                                                                                             |
| D To begin, click a                                                                                                    | i link under t                          | the date | e where you want to                                                                                   | enter time. Click NE                                                                                  | XT/PREVIOUS button                                                                                                    | for more dates with                                                                                                    | in the period.                                                                                             |                                                                                                    |                                                                                             |
| b Damast                                                                                                    |                                         |          |                                                                                                    |                                                                                                    |                                                                                                    |                                                                                                    |                                                                                                    |                                                                                                    |                                                                                             |
| save Report                                                                                                    |                                         |          |                                                                                                    |                                                                                                    | A desired to a 17                                                                                                    |                                                                                                    |                                                                                                    |                                                                                                    |                                                                                             |
| itle and Number:                                                                                                    | 0.02000                                 |          |                                                                                                    |                                                                                                    | Admission C                                                                                                    | ounselor 999028                                                                                                    | 1-00                                                                                                    |                                                                                                    |                                                                                             |
| epartment and N                                                                                                    | tumber:                                 |          |                                                                                                    |                                                                                                    | Admission (F                                                                                                    | P) 20410P                                                                                                    |                                                                                                    |                                                                                                    |                                                                                             |
| eave Report Pen                                                                                                    | 00:                                     |          |                                                                                                    |                                                                                                    | NOV 01, 200                                                                                                    | 8 to Nov 30, 2008                                                                                                    |                                                                                                    |                                                                                                    |                                                                                             |
| ubilit by bate:                                                                                                    |                                         |          |                                                                                                    | Descention                                                                                            | Dec 05, 200                                                                                                    | 6 by 11:00 P.M.                                                                                                    |                                                                                                    |                                                                                                    |                                                                                             |
| arning.                                                                                                    |                                         |          |                                                                                                    | Personal                                                                                              | lime                                                                                                    |                                                                                                    |                                                                                                    |                                                                                                    |                                                                                             |
| ate:                                                                                                    |                                         |          |                                                                                                    | 1404 03, 4                                                                                            | 1008                                                                                                    |                                                                                                    |                                                                                                    |                                                                                                    |                                                                                             |
| Save Copy                                                                                                    |                                         |          |                                                                                                    |                                                                                                    |                                                                                                    |                                                                                                    |                                                                                                    |                                                                                                    |                                                                                             |
| arning                                                                                                    | Total                                   | Total    | Saturday                                                                                              | Sunday                                                                                                | Monday                                                                                                    | Tuesday                                                                                                    | Wednesday                                                                                                  | Thursday                                                                                                   | Friday                                                                                      |
|                                                                                                    | Hours                                   | Units    | NOV 01, 2008                                                                                          | NOV 02, 2008                                                                                          | Nov 03, 2008                                                                                                    | Nov 04, 2008                                                                                                    | NOV 05, 2008                                                                                               | Nov 06, 2008                                                                                               | Nov 07, 2008                                                                                |
| a callen Time                                                                                                    |                                         |          | Enter Hours                                                                                           | Enter Hours                                                                                           | Enter Hours                                                                                                    | Enter Nours                                                                                                    | Enter Vicure                                                                                               | Enter Hours                                                                                                | Enter Mour                                                                                  |
| acation Time                                                                                                    | 0                                       |          |                                                                                                    |                                                                                                    |                                                                                                    |                                                                                                    |                                                                                                    |                                                                                                    |                                                                                             |
| acation Time<br>ick Time                                                                                                    | 0                                       |          | Enter Hours                                                                                           | Enter Hours                                                                                           | Enter Hours                                                                                                    | Enter Hours                                                                                                    | Enter Hours                                                                                                | Enter Hours                                                                                                | Enter Hours                                                                                 |
| acation Time<br>ack Time<br>ersonal Time                                                                                               | 0                                       |          | Enter Hours<br>Enter Hours                                                                            | Enter Hours<br>Enter Hours                                                                            | Enter Hours<br>Enter Hours                                                                                                    | Enter Hours<br>Enter Hours                                                                                                | Enter Hours<br>Enter Hours                                                                                 | Enter Hours<br>Enter Hours                                                                                 | Enter Hours                                                                                 |
| acation Time<br>ick Time<br>ersonal Time<br>ary Duty<br>uneral                                                                         | 0                                       |          | Enter Hours<br>Enter Hours<br>Enter Hours                                                             | Enter Hours<br>Enter Hours<br>Enter Hours                                                             | Enter Hours<br>Enter Hours<br>Enter Hours                                                                                                    | Enter Hours<br>Enter Hours<br>Enter Hours                                                                                 | Enter Hours<br>Enter Hours<br>Enter Hours                                                                  | Enter Hours<br>Enter Hours<br>Enter Hours                                                                  | Enter Hours<br>Enter Hours<br>Enter Hours                                                   |
| acation Time<br>ick Time<br>ersonal Time<br>ury Duty<br>uneral<br>iniversity Closed                                                    | 000000000000000000000000000000000000000 |          | Enter Hours<br>Enter Hours<br>Enter Hours<br>Enter Hours                                              | Enter Hours<br>Enter Hours<br>Enter Hours<br>Enter Hours                                              | Enter Hours Enter Hours Enter Hours Enter Hours Enter Hours Enter Hours                                                                                                    | Enter Hours<br>Enter Hours<br>Enter Hours<br>Enter Hours                                                                  | Enter Hours<br>Enter Hours<br>Enter Hours<br>Enter Hours                                                   | Enter Hours<br>Enter Hours<br>Enter Hours<br>Enter Hours                                                   | Enter Hours<br>Enter Hours<br>Enter Hours<br>Enter Hours                                    |
| lacation Time<br>ack Time<br>ersonal Time<br>ury Duty<br>uneral<br>iniversity Closed<br>eave                                           | 000000000000000000000000000000000000000 |          | Enter Hours<br>Enter Hours<br>Enter Hours<br>Enter Hours<br>Enter Hours<br>Enter Hours                | Enter Hours<br>Enter Hours<br>Enter Hours<br>Enter Hours<br>Enter Hours<br>Enter Hours                | Enter Hours Enter Hours Enter | Enter Hours<br>Enter Hours<br>Enter Hours<br>Enter Hours<br>Enter Hours                                                   | Enter Hours<br>Enter Hours<br>Enter Hours<br>Enter Hours<br>Enter Hours                                    | Enter Hours<br>Enter Hours<br>Enter Hours<br>Enter Hours<br>Enter Hours                                    | Enter Hours<br>Enter Hours<br>Enter Hours<br>Enter Hours<br>Enter Hours                     |
| lacation Time<br>ack Time<br>ersonal Time<br>ury Duty<br>uneral<br>iniversity Closed<br>eave<br>lokday                                 | 0<br>0<br>0<br>0<br>0<br>0              |          | Enter Hours<br>Enter Hours<br>Enter Hours<br>Enter Hours<br>Enter Hours<br>Enter Hours                | Enter Hours<br>Enter Hours<br>Enter Hours<br>Enter Hours<br>Enter Hours<br>Enter Hours<br>Enter Hours | E Enter Hours<br>Enter Hours<br>Enter Hours<br>Enter Hours<br>Enter Hours<br>Enter Hours<br>Enter Hours                                                                                                    | Enter Hours<br>Enter Hours<br>Enter Hours<br>Enter Hours<br>Enter Hours<br>Enter Hours                                    | Enter Hours<br>Enter Hours<br>Enter Hours<br>Enter Hours<br>Enter Hours<br>Enter Hours                     | Enter Hours<br>Enter Hours<br>Enter Hours<br>Enter Hours<br>Enter Hours<br>Enter Hours                     | Enter Hours<br>Enter Hours<br>Enter Hours<br>Enter Hours<br>Enter Hours<br>Enter Hours      |
| acation Time<br>ick Time<br>ersonal Time<br>ary Duty<br>uneral<br>niversity Closed<br>eave<br>olday<br>otal Hours:                     | 0<br>0<br>0<br>0<br>0<br>0<br>0<br>0    |          | Enter Hours<br>Enter Hours<br>Enter Hours<br>Enter Hours<br>Enter Hours<br>Enter Hours<br>Enter Hours | Enter Hours<br>Enter Hours<br>Enter Hours<br>Enter Hours<br>Enter Hours<br>Enter Hours<br>Enter Hours | E Enter Hours<br>Enter Hours<br>Enter Hours<br>Enter Hours<br>Enter Hours<br>Enter Hours<br>Enter Hours<br>0                                                                                                    | Enter Hours<br>Enter Hours<br>Enter Hours<br>Enter Hours<br>Enter Hours<br>Enter Hours<br>Enter Hours<br>Enter Hours<br>0 | Enter Hours<br>Enter Hours<br>Enter Hours<br>Enter Hours<br>Enter Hours<br>Enter Hours<br>Enter Hours<br>0 | Enter Hours<br>Enter Hours<br>Enter Hours<br>Enter Hours<br>Enter Hours<br>Enter Hours<br>Enter Hours<br>0 | Enter Hours<br>Enter Hours<br>Enter Hours<br>Enter Hours<br>Enter Hours<br>Enter Hours      |
| acation Time<br>ack Time<br>ersonal Time<br>ury Duty<br>uneral<br>iniversity Closed<br>eave<br>soliday<br>'otal Hours:<br>'otal Units: | 0<br>0<br>0<br>0<br>0<br>0<br>0         | 0        | Enter Hours<br>Enter Hours<br>Enter Hours<br>Enter Hours<br>Enter Hours<br>O<br>0                     | Enter Hours<br>Enter Hours<br>Enter Hours<br>Enter Hours<br>Enter Hours<br>Enter Hours<br>0           | Enter Hours<br>Enter Hours<br>Ditter Hours<br>Enter Hours<br>Enter Hours<br>Enter Hours<br>O<br>0<br>0                                                                                                    | Enter Hours<br>Enter Hours<br>Enter Hours<br>Enter Hours<br>Enter Hours<br>Enter Hours<br>0<br>0                          | Enter Hours<br>Enter Hours<br>Enter Hours<br>Enter Hours<br>Enter Hours<br>Offer Hours<br>0<br>0           | Enter Hours<br>Enter Hours<br>Enter Hours<br>Enter Hours<br>Enter Hours<br>Enter Hours<br>0<br>0           | Enter Hours<br>Enter Hours<br>Enter Hours<br>Enter Hours<br>Enter Hours<br>Enter Hours<br>C |

- 2. If a  $\frac{1}{2}$  day was taken you should enter **3.75** hours. If a full day was taken you should enter **7.5** hours. (All time must be taken in  $\frac{1}{2}$  day increments).
- 3. Select the **Save** button.

#### Top of Page

Prior Leave Adjustment (If you need to add time from a previous month's report)

If you took time in any previous month and did not report it select the **Prior Leave Adjustment** button, the following screen will be displayed:

| Comments - Windows Internet Explorer                                                                                                    |                                                                                  |
|----------------------------------------------------------------------------------------------------|----------------------------------------------------------------------------------|
| 🔆 🕞 🔹 👆 https://web4.jou.edu/4459/PPRD(brightetm.P_TimeSheetButtonsDriver                                                                                                | 👻 🔒 🔄 🗶 Live Search 🖉                                                            |
| Bie Edit Yow Favorites Iools Help                                                                                                    |                                                                                  |
| 🕷 🛠 JgConnents                                                                                                    | 😭 * 🔂 - 👾 * 🖓 Bage + 🎯 Tgols -                                                   |
| Control                                                                                                    |                                                                                  |
| Search Go                                                                                                    | SITE MAP HELP EXIT                                                               |
| Comments                                                                                                    |                                                                                  |
|                                                                                                    |                                                                                  |
| To edit a commant, just type over the information previously entered. Your comments may be entered/edite<br>Prior Leave Adjustment include date(s) and reason for leave. | d up to the time the record is submitted for approval. To enter $\boldsymbol{a}$ |
| Made By: You                                                                                                    |                                                                                  |
| Comment Date: Nov 26, 2008                                                                                                    |                                                                                  |
|                                                                                                    |                                                                                  |
| Save Previous Menu                                                                                                    |                                                                                  |
| RELEASE: 7.2.1.1                                                                                                    | Powered by SunGard SCT                                                           |
|                                                                                                    |                                                                                  |
|                                                                                                    |                                                                                  |
|                                                                                                    |                                                                                  |
|                                                                                                    |                                                                                  |
|                                                                                                    |                                                                                  |
|                                                                                                    |                                                                                  |
|                                                                                                    |                                                                                  |
|                                                                                                    |                                                                                  |
|                                                                                                    |                                                                                  |
|                                                                                                    |                                                                                  |
|                                                                                                    |                                                                                  |
|                                                                                                    |                                                                                  |
|                                                                                                    |                                                                                  |

- 1. Enter the day, number of hours and leave type in the Enter or Edit Comment box.
- 2. Select Save.
- 3. Select Previous Menu.

### **Entering Multiple Days**

1.To enter time for multiple days on one screen click the copy button after you have selected "Enter Hours" for a date and leave code, the following screen will be displayed:

| Compared and a contract of the second second s | Illowpleten Public (Door                | e (crustore)             | If you select the same d | vite that you are copying fi<br>Jury Duty. %                           | Image: State of the state of the state o | STTI NAP HELP EX          |
|----------------------------------------------------------------------------------------------------|-----------------------------------------|--------------------------|--------------------------|------------------------------------------------------------------------|----------------------------------------------------------------------------------------------------|---------------------------|
| copy individual dates, clcl     we code:     e and leave time to copy;     yr form date displayed to en                                                                                                    | In the check boxes                      | a castore                | If you select the same d | vite that you are copying fi<br>Jury Duty, %                           | ि • [                                                                                                    | STERNP HELP EX            |
| conversion addates the second second se | A the check boxes                       | ender the dates. Warning | If you select the same d | ate that you are copying fi                                            | rom, your hours will be del                                                                                                    | STTE MAP HELP EX          |
| Copy individual dates, cief     we Code:     e and leave time to copy:     yr form date displayed to en     py by date:                                                                                                    | A Friends Student                       | Ingeloyee                | If you select the same d | its that you are copying fi<br>Jury Duty, %<br>Jury Duty, 5 Hours      | rom, your hours will be del                                                                                                    | STE MAP HELP EX           |
| rsonal Information Alumni an<br>arch 000<br>DDY<br>0 To copy individual dates, clcl<br>ave Code:<br>te and leave time to copy:<br>py from date displayed to en<br>py by date:                                                                                                    | d Friends Studen                        | Employee                 | If you select the same d | ate that you are copying fr<br>Jury Duty, %<br>Jan 01, 2009, 7.5 Hours | rom, your hours will be del                                                                                                    | SITE MAP HELP ED          |
| To copy individual dates, clicit<br>To copy individual dates, clicit<br>ive Code:<br>te and leave time to copy:<br>y from date displayed to en<br>py by date:                                                                                                    | k the check boxes<br>ad of the leave pe | under the dates. Warning | If you select the same d | ate that you are copying fi<br>Jury Duty, %<br>Jan 01, 2009, 7.5 Hours | rom, your hours will be del                                                                                                    | Still PAP HELP ED         |
| To copy individual dates, clici<br>ive Code:<br>te and leave time to copy:<br>ny from date displayed to en<br>by by date:                                                                                                    | k the check boxes                       | under the dates. Warning | If you select the same d | ate that you are copying fi<br>Jury Duty, %<br>Jan 01, 2009, 7,5 Hours | rom, your hours will be del                                                                                                    | leted.                    |
|                                                                                                    |                                         | riod:                    |                          |                                                                        |                                                                                                    |                           |
| Thursday<br>Jan 01, 2009 Ja                                                                                                    | Friday<br>an 02, 2009                   | Saturday<br>Jan 03, 2009 | Sunday<br>Jan 04, 2009   | Monday<br>Jan 05, 2009                                                 | Tuesday<br>Jan 06, 2009                                                                                                    | Wednesday<br>Jan 07, 2009 |
|                                                                                                    |                                         |                          |                          |                                                                        |                                                                                                    |                           |
| Thursday<br>Jan 08, 2009 Ja                                                                                                    | Friday<br>an 09, 2009                   | Saturday<br>Jan 10, 2009 | Sunday<br>Jan 11, 2009   | Monday<br>Jan 12, 2009                                                 | Tuesday<br>Jan 13, 2009                                                                                                    | Wednesday<br>Jan 14, 2009 |
| 0                                                                                                    |                                         |                          | Ū.                       |                                                                        | <u> </u>                                                                                                    |                           |
| Thursday<br>Jan 15, 2009 Ja                                                                                                    | Friday<br>an 16, 2009                   | Saturday<br>Jan 17, 2009 | Sunday<br>Jan 18, 2009   | Monday<br>Jan 19, 2009                                                 | Tuesday<br>Jan 20, 2009                                                                                                    | Wednesday<br>Jan 21, 2009 |
|                                                                                                    |                                         |                          |                          |                                                                        |                                                                                                    |                           |
| Thursday<br>Jan 22, 2009 Ja                                                                                                    | Friday<br>an 23, 2009                   | Saturday<br>Jan 24, 2009 | Sunday<br>Jan 25, 2009   | Monday<br>Jan 26, 2009                                                 | Tuesday<br>Jan 27, 2009                                                                                                    | Wednesday<br>Jan 28, 2009 |
|                                                                                                    |                                         |                          |                          |                                                                        |                                                                                                    |                           |
| Thursday<br>Jan 29, 2009 Ja                                                                                                    | Friday<br>an 30, 2009                   | Saturday<br>Jan 31, 2009 |                          |                                                                        |                                                                                                    |                           |
|                                                                                                    |                                         |                          |                          |                                                                        |                                                                                                    |                           |
|                                                                                                    |                                         |                          |                          |                                                                        |                                                                                                    |                           |
| Leave Report Copy                                                                                                    |                                         |                          |                          |                                                                        |                                                                                                    |                           |
| FASE: 7.2.1.1                                                                                                    |                                         |                          |                          |                                                                        |                                                                                                    | Fundant com               |
| LINE FIAIAI                                                                                                    |                                         |                          |                          |                                                                        |                                                                                                    | Powered by SunGard SCI    |
|                                                                                                    |                                         |                          |                          |                                                                        |                                                                                                    |                           |

- 2. The dates correspond to all of the same leave code, in this example, vacation is displayed. Select the days that correspond to the time you had off. Once this is complete select the copy button.
- 3. Select Leave Report. This will return you to the main screen.

### Top of Page

### **Submitting Leave**

- Once you have entered all the time you have taken off for the specified month select the Submit for Approval button (ONCE YOU HAVE SELECTED SUBMIT FOR APPROVAL YOU CAN NO LONGER ACCESS THE RECORDS, SO NO ADDITIONAL CHANGES CAN BE MADE).
- 2. Enter your pin number to verify that you attest to the information being submitted. Select **Submit**, the following screen will be displayed stating that a report of your time will be sent to your supervisor.

#### **Accessing Vacation, Sick and Personal Balances**

To access Vacation, Sick and Personal leave balances access Employee Services through Banner Self-Service and select Time-Off Current Balances and History.

#### Top of Page